# 2022 年"暑期教师研修" 学习操作手册

【职教教师篇】

| 目 录 |  |
|-----|--|
|-----|--|

| 第一章 | 注册登录   | 3 |
|-----|--------|---|
| 1.1 | 1 专题页面 | 3 |
| 1.2 | 2 注册   | 5 |
| 1.3 | 3 登录   | 6 |
| 第二章 | 研修学习   | 7 |
| 2.1 | L 研修时间 | 7 |
| 2.2 | 2 研修内容 | 7 |
| 2.3 | 3 研修课程 | 7 |
| 第三章 | 证书认证   | 9 |
| 3.1 | L 学时认定 | 9 |
| 3.2 | 2 结业证书 | 9 |

# 第一章 注册登录

### 1.1 专题页面

登录方式一:请使用电脑端访问网址:www.smartedu.cn,在页 面顶部的轮播图中,点击"暑期教师研修"轮播图,进入暑期教师研 修专题网站。在暑期研修专题页,点击"职业教育"中的课程名称, 进入职教暑期研修学习页面。

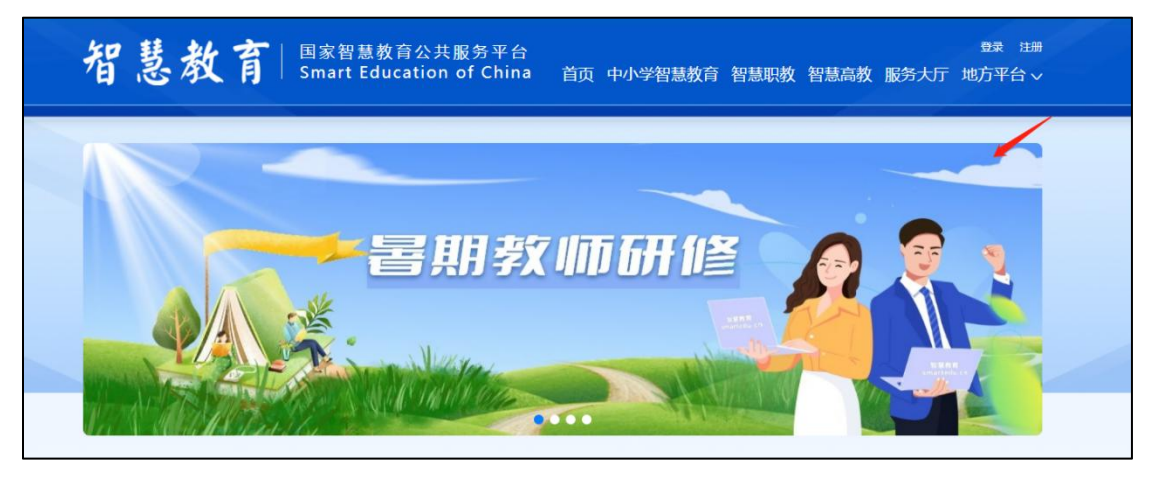

| 基础教育                                                                                         | 职业教育                                                                                    | 高等教育                                  |
|----------------------------------------------------------------------------------------------|-----------------------------------------------------------------------------------------|---------------------------------------|
| 深入学习贯彻习近平总书记关于                                                                               | 教育的重要论述                师德典                                                              | 型引领                                   |
| <ul> <li>深入学习贯彻习近平总书记关于教育的重要论述</li> <li>深入学习贯彻习近平总书记关于教育的重要论述</li> </ul>                     | <ul> <li>第一讲</li> <li>时代楷模发布</li> <li>时代楷模发布</li> <li>时代楷模发布</li> <li>时代楷模发布</li> </ul> | 张佳梅<br>F-黄大年<br>F-李保国                 |
| <b>美</b> 新时代教师职业行为十项准则                                                                       | 👤 心理健                                                                                   | 康问题的识别与处置                             |
| <ul> <li>新时代教师职业行为十项准则解读</li> <li>中小学教师违反职业道德行为处理办法解读</li> <li>高校教师师德失范行为处理指导意见解读</li> </ul> | <ul> <li>认识抑郁—抑郁</li> <li>认识焦虑—焦点</li> <li>认识和应对双称</li> </ul>                           | 随于状的自我评估与科学防治<br>就定状的自我评估与科学防治<br>1覽碍 |
| 家校协同育人                                                                                       | 全国科                                                                                     | 学教育暑期学校                               |
| <ul> <li>动员全社会力量支持父母行使家庭教育权利</li> <li>家长如何承担实施家庭教育主体责任</li> <li>家校共育中的责任划分</li> </ul>        | <ul> <li>寻找记忆的医研究</li> <li>脑科技的未来</li> <li>脑: 文明的科学</li> </ul>                          | }<br>全基础                              |

登录方式二:请使用电脑端访问-国家智慧教育职业教师能力提升中心-网址:

https://teacher.vocational.smartedu.cn/h/subject/summer2022/

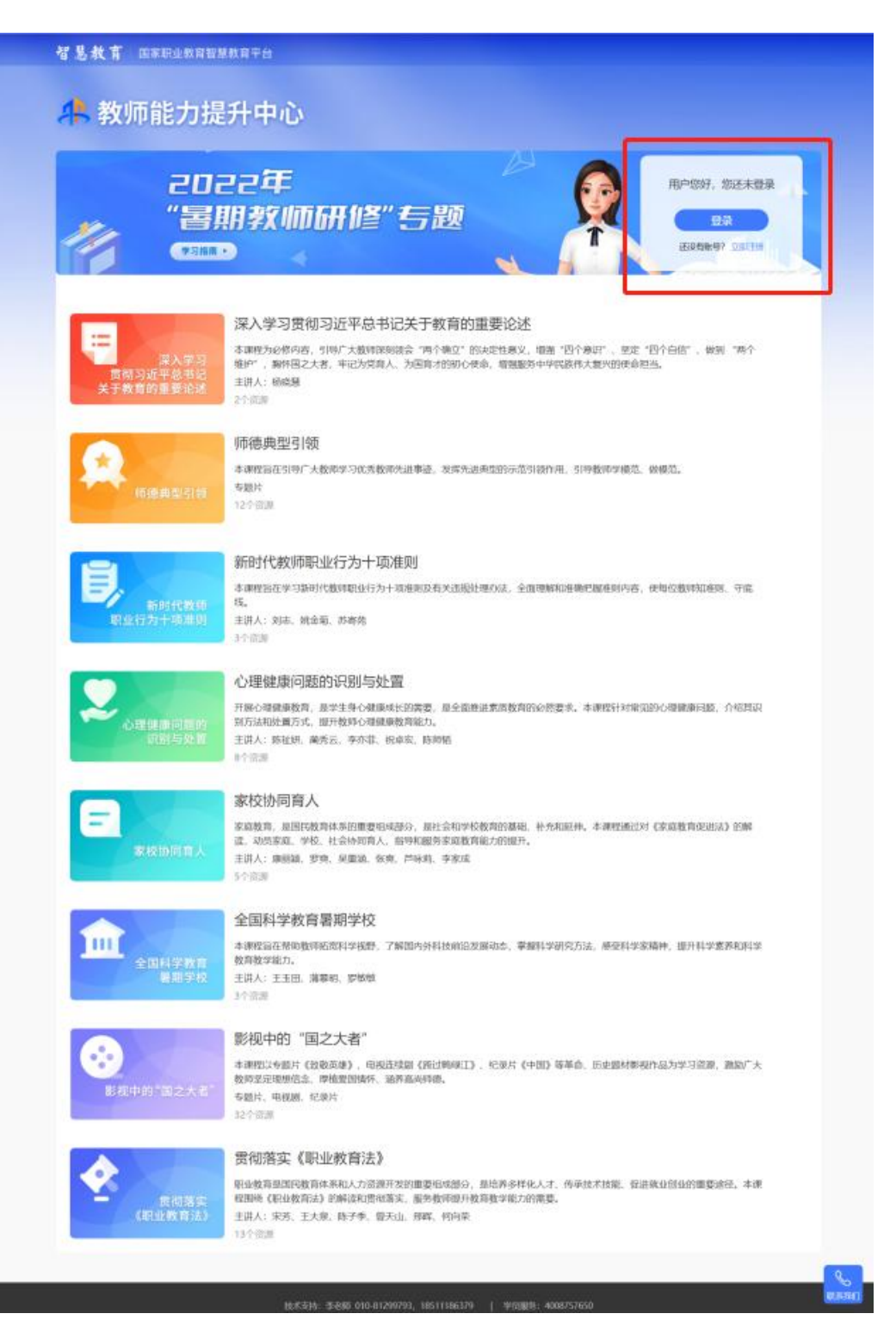

1.2 注册

在暑期研修专题页右上角可以进行注册。

根据页面提示,填写手机号、验证码、姓名、身份证号、学校名称等完成注册。

| 请认真               | 填写真实                             | 个人信息,涉及认定培训学问                           | 时和打印学习证书。                       |
|-------------------|----------------------------------|-----------------------------------------|---------------------------------|
| 智慧教育 国            | 家职业教育智慧教育平台                      |                                         |                                 |
| <mark>舟</mark> 教师 | 能力提升中                            | ٩ŵ                                      |                                 |
| 14                | 2022<br>"暑期养<br><sup>(</sup> 署期承 | 年<br>文师研修"专题                            | 用户您好,您还未登录<br>登录<br>还没有账号? 立即注册 |
|                   |                                  | 暑期教师研修注册                                | 8                               |
|                   | 手机号:                             | 请输入手机号                                  |                                 |
|                   | 验证码:                             | 请输入验证码                                  | 验证研                             |
|                   | 密码:                              | 密码8-20位,含大小写字母、数字、特殊字符                  |                                 |
|                   | 真实姓名:                            | 请输入真实姓名                                 |                                 |
|                   | 身份证号:                            | 请输入身份证号                                 |                                 |
|                   | 学校名称:                            | 请输入您所在的学校名称(关键字匹配)<br>若未找到匹配学校,点击填写学校名称 |                                 |
|                   |                                  | 注册                                      |                                 |
|                   |                                  | 已有账号,立即登录                               |                                 |
|                   |                                  |                                         |                                 |
|                   |                                  |                                         |                                 |

注: 1.填写学校信息时,若无法搜索到您的学校,请点击蓝字提示手动填写。

2.若显示手机号码已注册,忘记了登录密码,可点击登录页面的 忘记密码,输入手机号+验证码,重置密码后使用新密码再登录。 1.3 登录

注册完成后,下次访问职业教育暑期研修专题页学习时可使用注 册时填写的的手机号与密码或使用手机验证码进行登录。

如果已通过手机号注册过职业教育教师能力提升中心,请点击下 方红字提示进行登录。

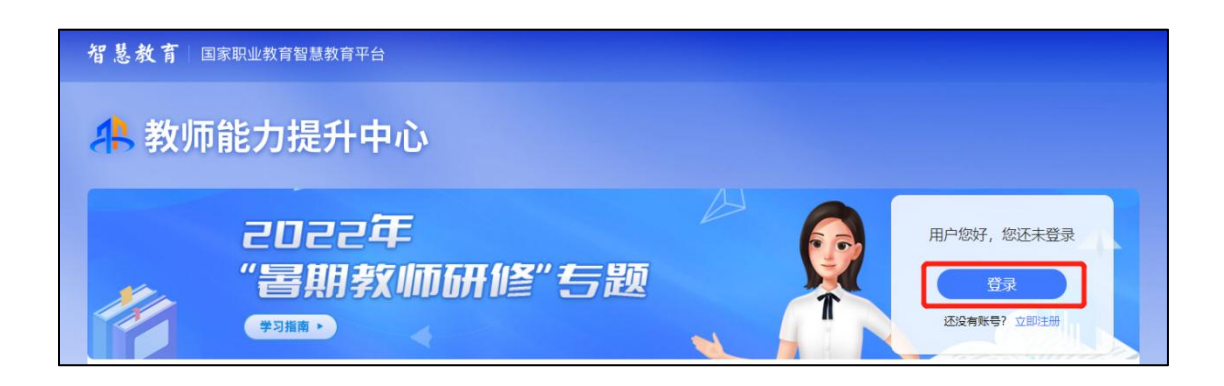

|      | 暑期教    | 如师研修登录  |     |
|------|--------|---------|-----|
|      | 密码登录   | 手机验证码登录 |     |
| 手机号: | 请输入手机号 |         |     |
| 密码:  | 请输入密码  |         | 忘记密 |
|      |        |         |     |
|      |        | 登录      |     |
|      |        |         |     |

# 第二章 研修学习

## 2.1 研修时间

暑期研修时间为 2022 年 7 月 20 日至 8 月 31 日,教师需在此时间段内,进行在线学习,在这之后将无法继续学习。

#### 2.2 研修内容

2022 年暑期教师研修共有 8 门课,每门课有若干学习资源,除 了第一门课《深入学习贯彻习近平总书记关于教育的重要论述》为必 修,其余均为选学资源,教师可根据需要从各门课程中选择资源进行 学习。

#### 2.3 研修课程

第一步:教师登录后可以在专题首页看到所有课程及学习进度, 点击课程名称进入课程页面。

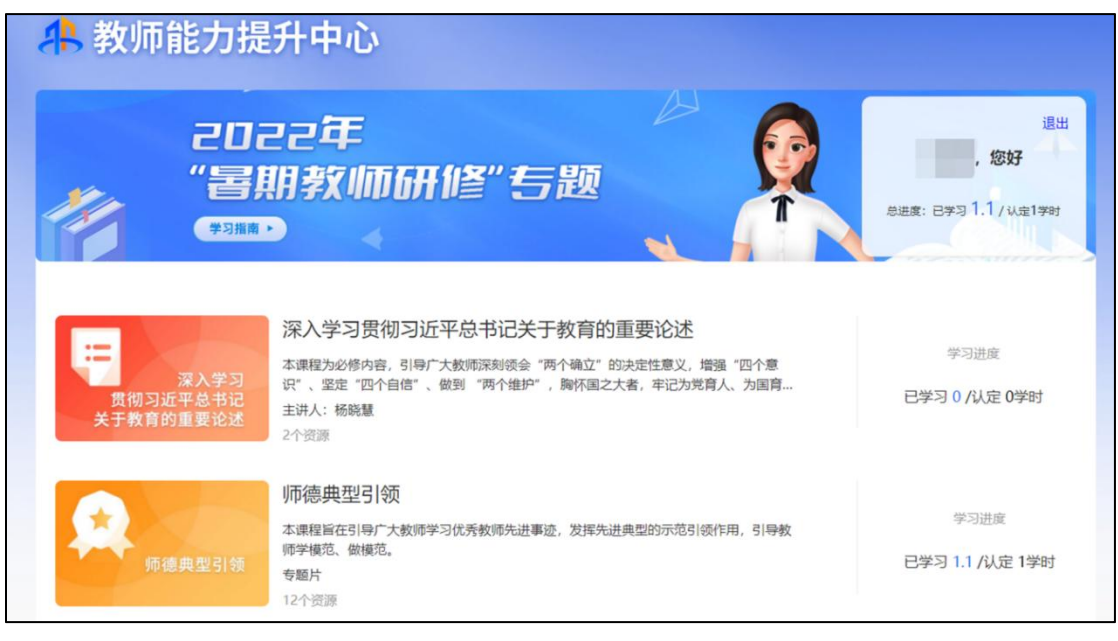

| 深入学习贯彻到<br>深入学习贯彻到<br>习近平总书记<br>关于教育的重要论述                                                                        | 丘平总书记关于教育的重要论述                                          |
|----------------------------------------------------------------------------------------------------|---------------------------------------------------------|
| 课程目录 课程详情                                                                                                    | 讲师介绍                                                    |
| <ul> <li>课程目录</li> <li>→ 第一集</li> <li>→ 第二集</li> </ul>                                                           | 00:48:52 杨晓慧<br>00:42:16                                |
| 课程详情<br>深入学习贯彻习近平总书记关于教育的重<br>课程简介<br>本课程为必修内容,引导广大教师深刻领会"两个确立"的决定性意义,增强<br>到"两个维护",胸怀国之大者,年记为党有人、为国有才的初心使命,增强服务 | <b>重要论述</b><br>亂 "四个意识" 、坚定"四个自信" 、做<br>8中华民族伟大复兴的使命担当。 |
| 深入学习图相习近平总书记关于教育的重要论述                                                                                            |                                                         |
| 深入学习贯彻习近平总书记关                                                                                                    | <del>(于</del> 教育的重要论述                                   |
| 杨晓慧                                                                                                    |                                                         |

2021年1月

## 第二步:进入课程页面后,点击【开始学习】。

# 第三章 证书认证

#### 3.1 学时认定

完成本次暑期教师专题研修,最高可获10学时。

其中,第一门《深入学习贯彻习近平总书记关于教育的重要论述》 为必修课,全部学完后可认定1学时。

第二至第七门课程可认定学时上限为1学时(在该门课程内完成 若干内容、累计不少于45分钟的学习后可获得)。最后一门(第八门) 课程可认定学时上限为3学时(在相应课程内完成若干内容、累计不 少于135分钟的学习后可获得)。

学时累积到达上限后,您可继续学习,平台将持续为您记录学习 时长。

3.2 结业证书

本次暑期研修完成学习后,提供电子证书,电子学习证书用于培训学时证明,平台将在8月31日后,开放电子证书查询及查看入口。

电子学习证书获得必须条件:获得 10 学时。

教师持电子学习证书,由学校和地方教育行政部门将所获学时按 当地规定计入教师5年360培训学时。